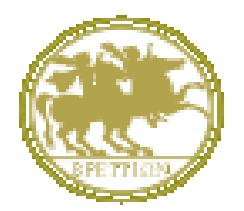

UNIVERSITÀ DEGLI STUDI MAGNA GRÆCIA DI CATANZARO

# GUIDA SINTETICA ALLA COMPILAZIONE DELLA DOMANDA ON LINE DI AMMISSIONE AI CORSI DI DOTTORATO DI RICERCA BANDO A.A.2020/21

A cura dell'Area AA.GG.

#### GUIDA SINTETICA ALLA COMPILAZIONE DELLA DOMANDA DI AMMISSIONE AI CORSI DI DOTTORATO DI RICERCA BANDO A.A.2020/21

Vai al seguente link: https://unicz.esse3.cineca.it/Home.do

Se sei un Utente già registrato (anche in passato): hai già le credenziali di accesso per accedere tramite la funzione "Login"

|                                                                                                    |                                                                                                    |                                                                                                    | Esse3 Servizi online               |
|----------------------------------------------------------------------------------------------------|----------------------------------------------------------------------------------------------------|----------------------------------------------------------------------------------------------------|------------------------------------|
| Home                                                                                                    |                                                                                                    |                                                                                                    | Lita 🖽 eng                         |
| © Login                                                                                                    | L'Ateneo                                                                                                    | 🔁 Segreteria Studenti                                                                                                    | Avvisi                             |
| © Recupero Password                                                                                                    | Il campus,la normativa di ateneo,organigramma di ateneo,i<br>dipartimenti,le scuole,amministrazione<br>trasparente,uffici,informazione sui contratti,ecc                     | Accesso diretto alla sezione dedicata alla segreteria studenti<br>per contatti,modulistica,avvisi su scadenze,immatricolazioni<br>studenti,contatti,orari di apertura al pubblico,numero<br>verde,ecc |                                    |
| Scegli il tuo profilo per trovare<br>ciò che ti serve                                                                                                    | Didattica                                                                                                    | Cfferta Formativa                                                                                                    |                                    |
| and the second second se | Informazioni relative ai concorsi di ammissione,cdl senza<br>prova di ammissione,corsi di laurea,dottorati,docenti,scuole<br>di specializzazione,esami di stato,ecc          | Accesso diretto all'offerta formativa dell'anno accademico in<br>corso,con informazioni su corsi di laurea, accesso<br>programmato, master, concorsi, ecc                                             |                                    |
| Studente                                                                                                    | Studenti                                                                                                    |                                                                                                    |                                    |
| Docente                                                                                                    | Avvisi,calendario esami,orario lezioni,esito esami,concorsi di<br>ammissione,strutture didattiche,area riservata<br>studenti,consulta studenti,associazioni studentesche,ecc | Piattaforma e-learning Accesso diretto alla piattaforma e-learning di Ateneo,per la consultazione dei contenuti multimediali dei corsi,e altro.                                                       |                                    |
|                                                                                                    | 🔁 Ricerca                                                                                                    | 🔁 Post Lauream                                                                                                    |                                    |
|                                                                                                    | Informazioni sulla ricerca relative ai<br>dipartimenti,pubblicazioni dell'ateneo,assegni e dottorati di<br>ricerca,trasferimento tecnologico,bollettino informativo,ecc      | Informazioni relative ai corsi di perfezionamento ed<br>aggiornamento,esami di stato,master,dottorati di<br>ricerca,scuole di specializzazione,uffici di riferimento,ecc                              |                                    |
|                                                                                                    | 🔁 Eventi e Cultura                                                                                                    | 🔁 Mobilità Internazionale                                                                                                    |                                    |
| Questo sito utilizza un cookie tecnico<br>l' <u>informativa estesa</u> .                                                                                                    | per consentire la corretta navigazione. Confermando                                                                                                    | accetti il suo utilizzo. Se vuoi saperne di più e leggere                                                                                                    | come disabilitarne l'uso, consulta |
| 👩 📇 💐 💽 🕼                                                                                                    |                                                                                                    |                                                                                                    | IT ← 📭 🗰 08:42<br>06/07/2015       |

se hai dimenticato il nome utente e/o la password segui le indicazioni riportate in recupero password

Se non sei un Utente già registrato: clicca la voce "Registrazione" e completa inserendo i tuoi dati

| eme                                                |                                                                                                    |                                                                                                    |       |
|----------------------------------------------------|----------------------------------------------------------------------------------------------------|----------------------------------------------------------------------------------------------------|-------|
| S Login                                            | 🔁 L'Ateneo                                                                                                    | Segreteria Studenti O Avvisi                                                                                                    | a 250 |
| Registrazione     Recupero Password     Chi sei?   | Il campus, la normativa di ateneo, organigramma di ateneo, i<br>dipartimenti, le scuole, amministrazione<br>trasparente, uffici, informazione sui contratti, ecc              | Accesso diretto alla sezione dedicata alla segreteria studenti<br>per contatti,modulistica,avvisi su scadenze, immatricolazioni<br>studenti,contatti,orari di apertura al pubblico,numero<br>verde,ecc. |       |
| Scegli il tuo profilo per trovare ciò che ti serve | Pidattica                                                                                                    | Offerta Formativa                                                                                                    |       |
| tudata                                             | Informazioni relative ai concorsi di ammissione,cdl senza<br>prova di ammissione,corsi di laurea,dottorati,docenti,scuole<br>di specializzazione,esami di stato,ecc           | Accesso diretto all'offerta formativa dell'anno accademico in<br>coros, con informazioni su corsi di laurea, accesso<br>programmato, master, concorsi, ecc                                              |       |
| aureato                                            | 🔁 Studenti                                                                                                    |                                                                                                    |       |
| ocente                                             | Avvisi, calendario esami,orario lezioni,esito esami,concorsi di<br>ammissione,strutture didattiche,area riservata<br>studenti,consulta studenti,associazioni studentesche,ecc | Accesso diretto alla clataforma e-learning di Ateneo,per la<br>consultazione dei contenuti multimediali dei corsi,e altro.                                                                              |       |
|                                                    | 2 Ricerca                                                                                                    | Post Lauream                                                                                                    |       |
|                                                    | Informazioni sulla ricerca relative ai<br>dipartimenti,pubblicazioni dell'ateneo,assegni e dottorati di<br>ricerca, trasferimento tecnologico,bollettino informativo,ecc      | Informazioni relative ai corsi di perfezionamento ed<br>aggiornamento,esami di stato,master,dottorati di<br>ricerca,scuelo di specializzazione,uffici di riferimento,ecc                                |       |
|                                                    | 🔁 Eventi e Cultura                                                                                                    | Nobilità Internazionale                                                                                                    |       |
|                                                    |                                                                                                    | - I come al acceleration de caracteristica en la compactación del compactación de la compactación de la compact                                                                                         | _     |
| uesto sito utilizza un cookie tecnico              | o per consentire la corretta navigazione. Confermando                                                                                                    | accetti il suo utilizzo. Se vuoi saperne di più e leggere come disabilitarne l'uso, consulta                                                                                                    |       |

A registrazione conclusa stampa il promemoria, contenente il nome utente e la password, dati di accesso al portale Web che verranno comunque, inviati anche via email da "helpesse3@unicz.it" e "**Procedi con l'autenticazione**" OPPURE collegati a "**Login**", inserendo nome utente e e password

| dubium sapientiae initium                                                                                                    |                                                                                                    |                                                                                    | Esse3 Servizi onlir                          |
|----------------------------------------------------------------------------------------------------|----------------------------------------------------------------------------------------------------|------------------------------------------------------------------------------------|----------------------------------------------|
| Guest<br>Ya Riservata<br>kegistrazione<br>ogin<br>Password dimenticata                                                                                                    | Image: Construction of the second second s | nuova Area Personale è necessario eseguire<br>. Si consiglia di trascrivere queste | Legenda     Dato obbligatorio     Check List |
| Accreditamento Aziende<br>dichiesta Accredito<br>Dfferta formativa<br>Dipartimenti/Scuole<br>corsi di Laurea<br>pecialistica/Magistrale<br>pecialistica/Magistrale a<br>ciclo Unico<br>corsi di Formazione<br>dater t' l'hello | Credenzial Nome MARIO Cognone BIANCHI E-mail borelli@unicz.it Nome Utonte m.blanchi Password viviana3. Le chiavkfaccesso sono state inviate correttamente per posta elettronica all' Procedi con fautenticazione                                                                                                    | indirizzo da lei inserito.                                                         |                                              |
| Naster 1' livello<br>bottorati<br>icroso di Specializzazione<br>kccesso ai corsi a numero<br>orgarannato<br>nformazioni Ateneo<br>ede dell'ateneo                                                                              | Stampa promemoria<br>Esci                                                                                                    |                                                                                    |                                              |

.

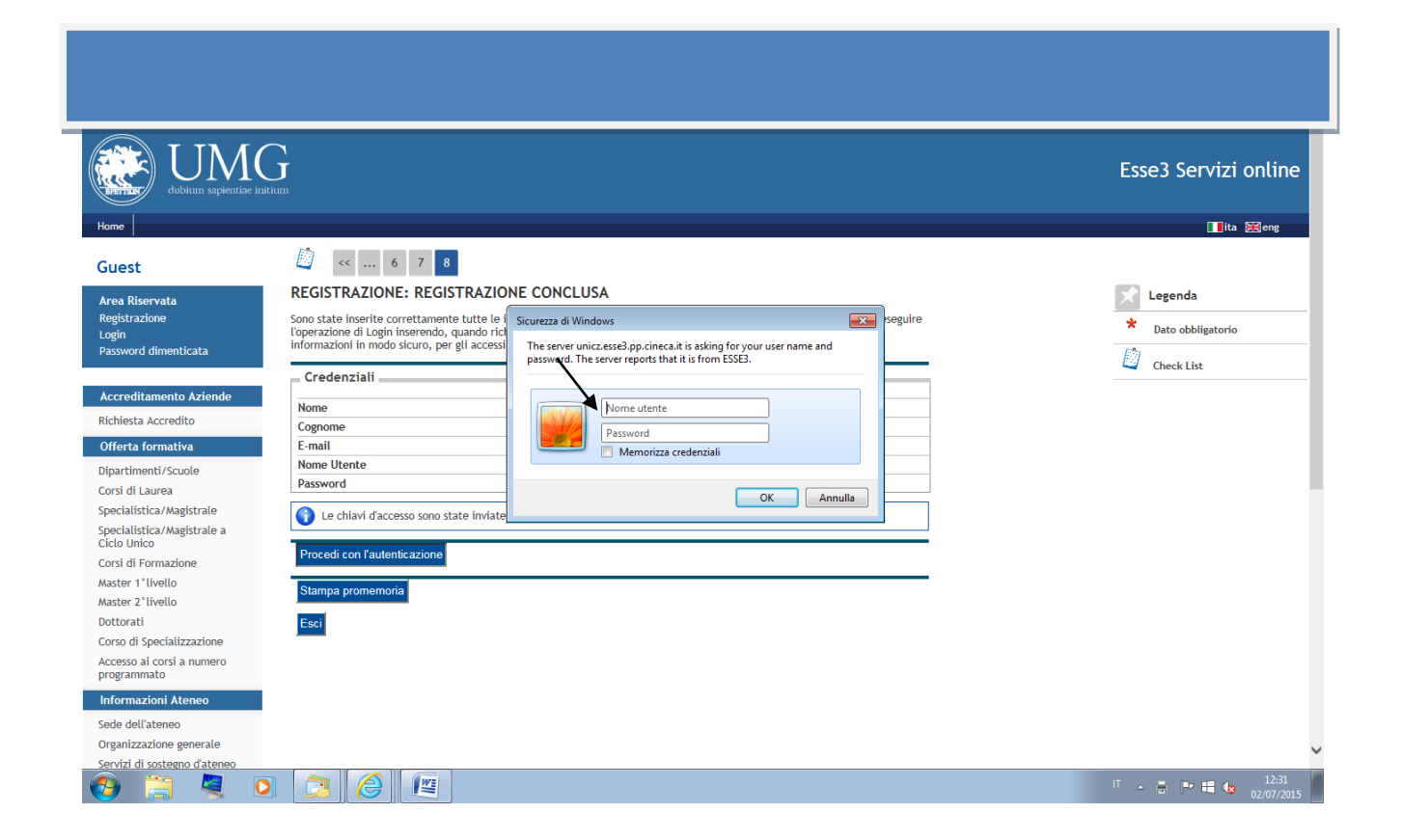

Si fa presente che la domanda on line è divisa in blocchi: In ogni singolo blocco puoi andare avanti o indietro nella compilazione fino alla richiesta di conferma del dato. Dopo ogni conferma del dato inserito per poter effettuare modifiche devi uscire dal sistema da LOGOUT, rientrare da LOGIN inserendo le tue credenziali, selezionare il concorso, annullare l'intero processo.e ripartire con la compilazione della domanda di ammissione al corso di dottorato scelto.

|                                                                                                    |                                                                                                    |            | Esse3 Servizi online                                                                                                    |
|----------------------------------------------------------------------------------------------------|----------------------------------------------------------------------------------------------------|------------|----------------------------------------------------------------------------------------------------|
| Area Riservata<br>Logout<br>Cambia Password                                                                                                    | SSI IN SOSPESO<br>speso<br>escrizione<br>crizione Concorsi: BIOMARCATORI DELLE MALATTIE CRONICHE E COMPLESSE<br>cresso selezionato Annulla il processo selezionato | Info Stato | Legenda: Naccondi dettagli *<br>Conformazioni<br>Conformazioni<br>Conformazione o<br>Aperta<br>Conformazione o<br>Aperta |
| Home Segretoria Test di Ammissione Test di Valutazione Esami di Stato Immatricolazione Pagamenti Dichiarazione Invalidità Mobilità Internazionale Offerta formativa Dipartimenti/Scuole Corsi di Laurea Specialistica/Magistrale |                                                                                                    |            |                                                                                                    |

**N.B.** alla fine della domanda on line cliccando "COMPLETA AMMISSIONE AL CONCORSO" la domanda NON È PIÙ MODIFICABILE e non è più possibile annullare l'intero processo.

|                                                                    | C                                                                                                    |                |                              |
|--------------------------------------------------------------------|----------------------------------------------------------------------------------------------------|----------------|------------------------------|
| dubium sapientiae                                                  | Juitium                                                                                                    |                | Esse3 Servizi onune          |
| Home<br>Registrato                                                 | 🖄 « 1 G 1                                                                                                    |                |                              |
| UGO GATTO                                                          | CONFERMA SCELTA CONCORSO<br>Verificare le informazioni relative alle scelte effettuate nelle pagine precedenti. |                |                              |
| <u> </u>                                                           | Concorso<br>Descrizione                                                                                         | TEORIA         |                              |
| Area Riservata<br>Logout<br>Cambia Password                        | Preferenze<br>Preferenza                                                                                        | DR077 - TEORIA |                              |
| Home<br>Segreteria                                                 | Preferenze percorsi di studio<br>DR077 - TEORA                                                                  | PERCORSO1      |                              |
| Test di Ammissione<br>Test di Valutazione<br>Esami di Stato        | Categoria ampinistrativa ed ausili di invalidità                                                                | No             |                              |
| Immatricolazione<br>Pagamenti<br>Dichiarazione Invalidità          | Indietro Completa ammissione al concorso                                                                        |                |                              |
| Mobilità internazionale<br>Offerta formativa                       |                                                                                                    |                |                              |
| Dipartimenti/Scuole<br>Corsi di Laurea<br>Specialistica/Magistrale |                                                                                                    |                |                              |
| Specialistica/Magistrale a                                         | 0 🔯 🮯 🍊 🖭                                                                                                    |                | IT 🔺 🍽 🚛 16:33<br>07/07/2015 |

#### COMPILAZIONE DOMANDA DI AMMISSIONE:

Una volta entrato nell'Area Utenti, nel menù a sinistra clicca su "Segreteria"

|                                           | $\sim$             |                                                       |                  |
|-------------------------------------------|--------------------|-------------------------------------------------------|------------------|
| dubium sapientiae in                      | nitium             |                                                       | Esse3 Servizi on |
| Home                                      |                    |                                                       |                  |
| Registrato                                | AREA UTENTI REGIST | RATI - BENVENUTO MARIO BIANCHI                        |                  |
|                                           | Dati Personali     | Nascondi dettagli 💌                                   |                  |
| MARIO BIANCHI                             |                    |                                                       |                  |
|                                           | -                  |                                                       |                  |
| <u> </u>                                  | Foto               | 2                                                     |                  |
|                                           | Nome Cognome       | MARIO BIANCHI                                         |                  |
| Area Riservata                            | Residenza          | nazionale, 2<br>88100 Catanzaro casa<br>tel:076174643 |                  |
| Cambia Password                           |                    | 📓 modifica                                            |                  |
|                                           | Domicilio          | nazionale, 2                                          |                  |
| Home                                      |                    | 88100 Catanzaro casa<br>tel: 0961746643               |                  |
| Segreteria                                |                    |                                                       |                  |
| Mobilità internazionale                   |                    | 🖹 modifica                                            |                  |
| Offerta formativa                         | E-Mail             | borelli@unicz.it                                      |                  |
| Dipartimenti/Scuole                       |                    | R modifica                                            |                  |
| Corsi di Laurea                           |                    | e nounca                                              |                  |
| Specialistica/Magistrale                  | E-Mail di Ateneo   |                                                       |                  |
| Specialistica/Magistrale a<br>Ciclo Unico | Cellulare          | @+39 33371021269 (operatore!)                         |                  |
| Corsi di Formazione                       |                    |                                                       |                  |
| Master 1°livello                          |                    | 🖻 modifica                                            |                  |
| Master 2°livello                          |                    |                                                       |                  |
| Dottorati                                 |                    |                                                       |                  |
| Corso di Specializzazione                 |                    |                                                       |                  |

A seguire, sempre nel menù a sinistra, clicca su "<u>Test di Ammissione</u>", e poi in fondo alla pagina, clicca su "<u>Iscrizione ai Concorsi"</u>

| ome                                   |                                                                    |                                                         |                                                                                                    |                                                         |
|---------------------------------------|--------------------------------------------------------------------|---------------------------------------------------------|----------------------------------------------------------------------------------------------------|---------------------------------------------------------|
|                                       | ISCRIZIONE CONCORSI<br>Attraverso le pagine seguenti sarà possibil | e effettuare l'iscrizione ad un concorso di ammissione. |                                                                                                    | Legenda: Hascondi dettagli                              |
|                                       | Check List                                                         |                                                         | 1.0.0.1                                                                                                    | Sezione in lavorazione o                                |
|                                       | Attività                                                           | Sezione                                                 | Info Stato                                                                                                    | aperta                                                  |
|                                       | A - Scelta del concorso                                            |                                                         | <b>••</b>                                                                                                    | Sezione bloccata, si attiverà<br>al completamento delle |
| ea Riservata                          |                                                                    | Selezione concorso                                      |                                                                                                    | sezioni precedenti                                      |
| jout<br>mbia Bassword                 |                                                                    | Conferma                                                | 1                                                                                                    | Sezione correttamente<br>completata                     |
|                                       | B - Inserimento o modifica documento d                             | li identitÃ                                             | 1                                                                                                    | e en representados                                      |
| ome                                   |                                                                    | Pagina elenco Documenti di Identită presentati          |                                                                                                    |                                                         |
| greteria                              | C - Inserimento Foto                                               |                                                         |                                                                                                    |                                                         |
| st di Ammissione<br>st di Valutazione |                                                                    | Upload Foto                                             |                                                                                                    |                                                         |
| ami di Stato                          |                                                                    | optono roto                                             |                                                                                                    |                                                         |
| matricolazione                        | D - Conferma iscrizione al concorso                                |                                                         |                                                                                                    |                                                         |
| gamenti                               |                                                                    | Preferenze                                              | 1                                                                                                    |                                                         |
|                                       |                                                                    | Preferenze percorso di studio                           | 1                                                                                                    |                                                         |
| fferta formativa                      |                                                                    | Preferenze sedi                                         | A     A     A |                                                         |
| partimenti/Scuole                     |                                                                    | Preferenze lingue                                       |                                                                                                    |                                                         |
| orsi di Laurea                        |                                                                    | Preferenze borse di studio                              |                                                                                                    |                                                         |
| ecialistica/Magistrale a              |                                                                    |                                                         |                                                                                                    |                                                         |
| clo Unico                             |                                                                    | Scelta categoria amministrativa ed ausili invaliditA    |                                                                                                    |                                                         |
| ster 1°livello                        |                                                                    | Scelta tipologia ausilio invaliditÃ                     | 1                                                                                                    |                                                         |
| ster 2°livello                        |                                                                    | Conferma                                                |                                                                                                    |                                                         |
| ttorati                               |                                                                    |                                                         |                                                                                                    |                                                         |

| -) (III) 📶 https://unicz.esse3.pp.cl            | neca.it/checklist/CheckListProcesso.do;jsessionid=A57F0E5500 | C0591812520A9CC977AFA9.esse3-unicz-preprod-02 |     |          | P-AC 6 |
|-------------------------------------------------|--------------------------------------------------------------|-----------------------------------------------|-----|----------|--------|
| Iscrizione Concorsi 🛛 🖂                         |                                                              |                                               |     |          |        |
| mmatricolazione                                 | D - Conferma iscrizione al concorso                          |                                               |     | 🌮 🛛      |        |
| Dichiarazione Invalidità                        |                                                              | Proforonzo                                    | • • |          |        |
| Mobilità internazionale                         |                                                              | Preferenze percorso di studio                 | • • |          |        |
| Offerta formativa                               |                                                              | Preferenze sedi                               | •   | <b>A</b> |        |
| Corsi di Laurea                                 |                                                              | Preferenze lingue                             | •   | G        |        |
| Specialistica/Magistrale                        |                                                              | Preferenze borse di studio                    | •   | 9        |        |
| Elelo Unico                                     |                                                              | Scelta categoria amministrativa ed ausili     |     | 8        |        |
| Corsi di Formazione<br>Master 1°livello         |                                                              | foolka kineleala availle invellettä           | õ   | 0        |        |
| Master 2°livello                                |                                                              | acerca cipotolina adanto invandros            | -   |          |        |
| ottorati                                        |                                                              | Conferma                                      |     | link .   |        |
| orso di Specializzazione                        | E - Titoli di accesso                                        |                                               | •   | <b>A</b> |        |
| Accesso al corst a numero<br>programmato        | <b>\</b>                                                     | Dettaglio Titoli di Accesso                   | •   | 8        |        |
| Informazioni Ateneo                             | F - Questionari richiesti prima della conferma               |                                               | -   | -        |        |
| ede dell'ateneo                                 | dell'ammissione                                              |                                               | -   |          |        |
| Organizzazione generate                         | N                                                            | Selezione questionario da compilare           | •   |          |        |
| ervizi di sostegno d'ateneo                     | Chiurura processo                                            |                                               | 0   | 9        |        |
| legolamento didattico di                        | or characterize                                              |                                               | ~   |          |        |
| ltri regolamenti dell'ateneo                    |                                                              | Conferma esplicita                            | -   | lich .   |        |
| rocedure di immatricolazione                    |                                                              | Conferma                                      | •   |          |        |
| nformazioni Studente                            |                                                              |                                               |     |          |        |
| lloggi e servizi di ristorazione                | Incrizione Concorei                                          |                                               |     |          |        |
| ervizi medici per gli studenti                  |                                                              |                                               |     |          |        |
| ervizi per gli studenti con<br>sigenze speciali |                                                              |                                               |     |          |        |
| astcurazioni                                    |                                                              |                                               |     |          |        |
| ervizi di sostegno economico                    |                                                              |                                               |     |          |        |
| ervizi di segreteria                            |                                                              |                                               |     |          |        |
| tobilità internazionale                         |                                                              |                                               |     |          |        |
|                                                 |                                                              |                                               |     |          |        |

## Scegli la tipologia del corso

|                                                                                                    | i <b>neca.it/</b> auth/studente/Admission/MsgSceltaPre.do                                                                                    | <b></b><br>() () () () () () () () () () () () () ( |
|----------------------------------------------------------------------------------------------------|----------------------------------------------------------------------------------------------------|-----------------------------------------------------|
| 🥭 Scelta tipologia corso 🛛 🖂                                                                                                    |                                                                                                    | · · · · · · · · · · · · · · · · · · ·               |
| Home                                                                                                    | G                                                                                                    | Esse3 Servizi online                                |
| Registrato                                                                                                    | A 1 2 3 B ··· >> SCELTA TIPOLOGIA CORSO Setezionare la tipologia di coro al quale si intende accedere.  Secta tipologia coroso Post Riforma* | Legenda     Dato obbligatorio     Check List        |
| Area Riservata<br>Logout<br>Cambia Password                                                                                                    | Catres Aregio ate Cico Unico e amin     Corros di Laures     Inte Riferma*     Corros di Dottorato                                           |                                                     |
| Hanne<br>Segreteria<br>Test di Valutazione<br>Test di Valutazione<br>Esami di Stato<br>Immarticolazione<br>Pagamenti<br>Dichiarazione invalidità<br>Mobilità internazionale<br>Offerta formativa<br>Dipartimenti/Scoole<br>Corsi di Laurea | Indietro Avanti                                                                                                    |                                                     |
| Specialistica/Magistrale<br>Specialistica/Magistrale a<br>Ciclo Unico<br>Corsi di Formazione                                                                                                    |                                                                                                    |                                                     |
| 🌍 🚞 💐 I                                                                                                    |                                                                                                    | IT - 🖦 🖬 10:44<br>14/07/2015                        |

## Seleziona il Concorso al quale intendi partecipare da Lista Concorsi e vai "avanti"

| nttps://unicz.esse3.c     | ineca.t/ auth/studente/Admission/Cds.do                                                                                                    |                                |
|---------------------------|----------------------------------------------------------------------------------------------------|--------------------------------|
| Lista concorsi ×          | Gunna                                                                                                    | Esse3 Servizi online           |
| Registrato                | A 1 2 3 B >>                                                                                                    |                                |
|                           | LISTA CONCORSI                                                                                                    | 📩 Legenda                      |
| CINQUE                    | Selezionare il concorso al quale si intende iscriversi.                                                                                           | * Dete at hillente de          |
|                           | - Scelta del concorso                                                                                                    | Dato obbligatorio              |
|                           | Concorso*                                                                                                    | Check List                     |
|                           | O DOTTORATO IN BIOMARCATORI DELLE MALATTIE CRONICHE E COMPLESSE dal 13/07/2015 al 13/08/2015 12:00                                                |                                |
| Area Riservata            | Dettaglio                                                                                                    |                                |
| Logout<br>Cambia Password | DR024 - BIOMARCATORI DELLE MALATTIE CRONICHE E COMPLESSE                                                                                          |                                |
| Home                      | Concorso*<br>O DOTTORATO IN ONCOLOGIA MOLECOLARE E TRASLAZIONALE E TECNOLOGIE MEDICO-CHIRURGICHE INNOVATIVE dat<br>13/07/2015 a 113/08/2015 12:00 |                                |
| Segreteria                | Dettaglio                                                                                                    |                                |
| Test di Ammissione        | DR025 - ONCOLOGIA MOLECOLARE E TRASLAZIONALE E TECNOLOGIE MEDICO-CHIRURGICHE INNOVATIVE                                                           |                                |
| Esami di Stato            | Concorso*                                                                                                    |                                |
| Immatricolazione          | O DOTTORATO IN SCIENZE DELLA VITA dal 13/07/2015 al 13/08/2015 12:00                                                                              |                                |
| Pagamenti                 | Dettaglio                                                                                                    |                                |
| Dichiarazione Invalidità  | DR026 - SCIENZE DELLA VITA                                                                                                    |                                |
| Mobilità internazionale   |                                                                                                    |                                |
| Offerta formativa         | Indietro Avanti                                                                                                    |                                |
| Dipartimenti/Scuole       |                                                                                                    |                                |
| Corsi di Laurea           |                                                                                                    |                                |
| Specialistica/Magistrale  |                                                                                                    |                                |
| Ciclo Unico               |                                                                                                    |                                |
| Corsi di Formazione       |                                                                                                    |                                |
|                           |                                                                                                    | IT - 🕶 🏭 🍁 10:44<br>14/07/2015 |

# "Conferma prosegui" la scelta del concorso

|                                          | J                                                                                                    |                                                  | Esse3 Servizi onli |
|------------------------------------------|----------------------------------------------------------------------------------------------------|--------------------------------------------------|--------------------|
| ome                                      |                                                                                                    |                                                  |                    |
| legistrato                               | ▲ 1 2 B 1 >>                                                                                                    |                                                  |                    |
| MARIO BIANCHI                            | CONFERMA SCELTA CONCORSO<br>Verificare le informazioni relative alle scelte effettuate nelle pagine precedenti. |                                                  |                    |
|                                          | Concorso                                                                                                    |                                                  |                    |
|                                          | Descrizione                                                                                                    | BIOMARCATORI DELLE MALATTIE CRONICHE E COMPLESSE |                    |
| rea Riservata<br>ogout<br>ambia Password | Indietro Comierma e prosegui                                                                                    |                                                  |                    |
| lome                                     |                                                                                                    |                                                  |                    |
| egreteria                                |                                                                                                    |                                                  |                    |
| est di Ammissione                        |                                                                                                    |                                                  |                    |
| est di Valutazione                       |                                                                                                    |                                                  |                    |
| ami di Stato                             |                                                                                                    |                                                  |                    |
| natricolazione                           |                                                                                                    |                                                  |                    |
| chiarazione Invalidità                   |                                                                                                    |                                                  |                    |
| obilità internazionale                   |                                                                                                    |                                                  |                    |
| fferta formativa                         |                                                                                                    |                                                  |                    |
| ipartimenti/Scuole                       |                                                                                                    |                                                  |                    |
| orsi di Laurea                           |                                                                                                    |                                                  |                    |
| pecialistica/Magistrale                  |                                                                                                    |                                                  |                    |

## In PREFERENZE scegli il CORSO DI DOTTORATO

| Home                                                                                                    | Lium                                                                                                    |                                                                                                    | Esse3 Servizi online                                  |
|----------------------------------------------------------------------------------------------------|----------------------------------------------------------------------------------------------------|----------------------------------------------------------------------------------------------------|-------------------------------------------------------|
| Registrato                                                                                                    | Contraction of the second second seco | 2       3        >>         I Concorso di Ammissione scelto.       I       I         DR015 - BIOMARCATORI DELLE MALATTIE CRONICHE E COMPLESSE V | Legenda    Legenda    Dato obbligatorio    Check List |
| Area Riservata<br>Logout<br>Cambia Password<br>Home<br>Segreteria                                                                                | Indietro Avanti                                                                                                    |                                                                                                    |                                                       |
| Test di Ammissione<br>Test di Valutazione<br>Esami di Stato<br>Immatricolazione<br>Pagamenti<br>Dichiarazione Invalidità                         |                                                                                                    |                                                                                                    |                                                       |
| Mobilità Internazionale<br>Offerta formativa<br>Dipartimenti/Scuole<br>Corsi di Laurea<br>Specialistica/Magistrale<br>Specialistica/Magistrale a |                                                                                                    |                                                                                                    | ↓<br>1236                                             |

In **PREFERENZE PERCORSO DI STUDIO**, nel menù a tendina, scegli il **CURRICULUM** del corso di Dottorato per il quale intendi concorrere

IMPORTANTE: I candidati possono presentare domanda di partecipazione a più corsi di dottorato ma possono scegliere, a pena di esclusione, UN SOLO CURRICULUM per ciascun corso di dottorato.

| dubium sapientiae in                        |                                                                                                    | Esse3 Servizi online                         |
|---------------------------------------------|----------------------------------------------------------------------------------------------------|----------------------------------------------|
| Home                                        |                                                                                                    |                                              |
| Registrato                                  | 🖄 « D 1 2 3 1 »                                                                                                    |                                              |
| MARIO BIANCHI                               | PREFERENZE PERCORSO DI STUDIO<br>Seggliere II percorso di studio per ogni preferen espressa.<br>- PORIS - BIOMARCATORI DELLE MALATTI ENONICHE E COMPLESSE<br>- Percorso di studio: • INJOVE TECNICHE DI RISONANZA MAGNETICA E BIOINFORMATICA A • | Legenda     Dato obbligatorio     Check List |
| Area Riservata<br>Logout<br>Cambia Password | indietro Avanti                                                                                                    |                                              |
| Home<br>Segreteria                          |                                                                                                    |                                              |
| Test di Ammissione                          |                                                                                                    |                                              |
| Test di Valutazione                         |                                                                                                    |                                              |
| Esami di Stato                              |                                                                                                    |                                              |
| Pagamenti                                   |                                                                                                    |                                              |
| Dichiarazione Invalidità                    |                                                                                                    |                                              |
| Mobilità internazionale                     |                                                                                                    |                                              |
| Offerta formativa                           |                                                                                                    |                                              |
| Dipartimenti/Scuole                         |                                                                                                    |                                              |
| Corsi di Laurea                             |                                                                                                    |                                              |
| Specialistica/Magistrale                    |                                                                                                    | ~                                            |
| Specialistica/Magistrale a                  |                                                                                                    | 12.27                                        |
|                                             |                                                                                                    | · · · · · · · · · · · · · · · · · · ·        |

Prosegui nella compilazione dei campi richiesti.

In **CONFERMA ISCRIZIONE CONCORSO**, se i dati inseriti sono corretti clicca su "<u>Conferma</u> <u>e Prosegui"</u>. Ricorda che Preferenze percorsi di studio corrisponde al curriculum prescelto.

| dubium sapientiae in      |                                                                                                    | Esse3 Servizi (                                                                       |
|---------------------------|----------------------------------------------------------------------------------------------------|---------------------------------------------------------------------------------------|
| MARIO BIANCHI             | CONFERMA ISCRIZIONE CONCORSO<br>Verificare le informazioni relative alle scelte effettuate nelle pagine precedenti. |                                                                                       |
|                           | Descrizione                                                                                                    | BIOMARCATORI DELLE MALATTIE CRONICHE E COMPLESSE                                      |
| iservata<br>I Password    | Preferenza<br>Preferenza                                                                                            | DR015 - BIOMARCATORI DELLE MALATTIE CRONICHE E COMPLESSE                              |
| eria                      | Preferenze percorsi di studio DR015 - BIOMARCATORI DELLE MALATTIE CRONICHE E COMPLESSE                              | NUOVE TECNICHE DI RISONANZA MAGNETICA E BIOINFORMATICA APPLICATE ALLE<br>NEUROSCIENZE |
| Ammissione<br>Valutazione | Categoria amministrativa ed ausili di invalidità                                                                    | - And an Annual Market Made                                                           |
| colazione                 | Richiesta ausilio handicap                                                                                          | si                                                                                    |
| nti                       | Tipologia di invalidità                                                                                             | Motorio                                                                               |
| zione Invalidità          | Percentuae di Invalidita                                                                                            | /8%                                                                                   |
| a internazionale          | Indietro Conferma e prosegui                                                                                        |                                                                                       |
| formativa                 |                                                                                                    |                                                                                       |
| ienci/scuole              |                                                                                                    |                                                                                       |

Prosegui nella compilazione inserendo in "TITOLI RICHIESTI" i dati relativi al Titolo di studio posseduto :se sei uno studente laureato dell'Ateneo di Catanzaro i dati relativi al Titolo di studio risultano caricati automaticamente. ALTRIMENTI, inserisci, AI FINI DELLA COMPILAZIONE DELLA DOMANDA ON LINE, <u>ESCLUSIVAMENTE</u> i dati relativi il titolo di studio che ti consente di partecipare alla selezione: <u>O</u> Laurea vecchio ordinamento <u>O</u> Laurea Specialistica (biennio) <u>O</u> Laurea

Magistrale (biennio), **O** Titolo straniero.

Se il Titolo di studio è stato conseguito in un altro Ateneo, seleziona una regione e"<u>Cerca Ateneo</u>" e procedi caricando il titolo di studio

| Home UM                                                            |                                                             | *                                               |                                   |              | Esse3 Servizi online          |
|--------------------------------------------------------------------|-------------------------------------------------------------|-------------------------------------------------|-----------------------------------|--------------|-------------------------------|
| Registrato                                                         | DETTAGLI<br>Per proseguire<br>selezionare l'a               | 5 E I F I >> O TITOLI RICHIESTI                 | uenti titoli di studio. Impostare | i filtri per | ➢ Legenda ★ Dato obbligatorio |
| Area Riservata<br>Logout<br>Cambia Password                        | Ricerca At<br>Regione<br>Criteri d<br>Ordina Pe<br>Ordiname | If ordinamento                                  |                                   |              | Deck List                     |
| Segreteria<br>Test di Ammissione                                   | Cerca Atener<br>Scelta del                                  | o<br>l'Ateneo                                   |                                   |              | 1                             |
| Test di Valutazione<br>Frami di Stato                              | Seleziona                                                   | Ateneo                                          | Comune                            | Provincia    |                               |
| Immatricolazione                                                   | 0                                                           | Università Telematica TEL.M.A.                  | ROMA                              | RM           |                               |
| Pagamenti<br>Dichiarazione Invalidità                              | 0                                                           | Università Telematica San Raffaele Roma         | ROMA                              | RM           |                               |
| Mobilità internazionale                                            | 0                                                           | Università Telematica Niccolò Cusano            | ROMA                              | RM           |                               |
| Offerta formativa                                                  |                                                             | Università Telematica Internazionale UNINETTUNO | POMA                              | PM           |                               |
| Dipartimenti/Scuole<br>Corsi di Laurea<br>Specialistica/Magistrale | 0                                                           | Università Telematica GUGLIELMO MARCONI         | ROMA                              | RM           |                               |
|                                                                    |                                                             |                                                 |                                   |              |                               |

*N.B.* se possiedi una Laurea Vecchio Ordinamento, seleziona nel menù a tendina **Codice Istat**, il Corso di Laurea .

| Home                                                                                                    | J<br>Ritor                                                                                                    | Esse3 Servizi online                         |
|----------------------------------------------------------------------------------------------------|----------------------------------------------------------------------------------------------------|----------------------------------------------|
| Registrato                                                                                                    |                                                                                                    |                                              |
| ANGELA CARTA                                                                                                    | Per proseguire nell'immatricolazione al coso di studio scelto è necessario inserire il titolo di studio. Questo modulo permette di inserire o modificare i dati relativi ad un titolo di studio Universitario. Dati Titolo di studio Laurea Situazione Titolo* © conseguito | Legenda     Dato obbligatorio     Check List |
| Area Riservata<br>Logout<br>Cambia Password                                                                       | Codice ISTAT*                                                                                                    |                                              |
| Home<br>Segreteria<br>Test di Ammissione                                                                          | Sessione                                                                                                    |                                              |
| Test di Valutazione<br>Esami di Stato<br>Immatricolazione<br>Pagamenti<br>Dichiarazione Invalidità                | Giudizio  Indietro Procedi                                                                                                    |                                              |
| Mobilità internazionale<br>Offerta formativa<br>Dipartimenti/Scuole<br>Corsi di Laurea<br>Decialitica (Magietrale |                                                                                                    |                                              |
| pecialistica/magistral@<br>pecialistica/Magistral@ a                                                              |                                                                                                    | IT ∧ [▶ 🖬 ④ 12:17<br>03/07/2015              |

N.B. se possiedi una Laurea Specialistica o Magistrale, seleziona nel menù a tendina **Classe**, la classe corrispondente al tuo corso di studio.

| Home UNIC                                                                                                    | G<br>uitum                                                                                                    | Esse3 Servizi online                         |
|----------------------------------------------------------------------------------------------------|----------------------------------------------------------------------------------------------------|----------------------------------------------|
| Registrato                                                                                                    | Image: Second Second | Legenda     Dato obbligatorio     Check List |
| Area Riservata<br>Logout<br>Cambia Password<br>Home<br>Segreteria<br>Test di Ammissione                                                            | Situazione Intoio                                                                                                    |                                              |
| Test di Valutazione<br>Esami di Stato<br>Immatricolazione<br>Pagamenti<br>Dichiarazione Invalidità<br>Mobilità internazionale<br>Offerta formativa | Giudizio                                                                                                    |                                              |
| Dipartimenti/Scuole<br>Corsi di Laurea<br>Specialistica/Magistrale<br>Specialistica/Magistrale a                                                   |                                                                                                    | IT → Pr 😫 Φ 10.59<br>03/07/2015              |

#### SEZIONE RISERVATA ESCLUSIVAMENTE AI CANDIDATI CHE CONCORRONO PER I POSTI RISERVATI A STUDENTI LAUREATI IN UNIVERSITA' ESTERE.

#### CANDIDATI CHE HANNO SELEZIONATO IN TITOLI RICHIESTI

#### **TS : TITOLO STRANIERO**

## alla richiesta "VUOI ALLEGARE NUOVI DOCUMENTI"?

rispondi SI

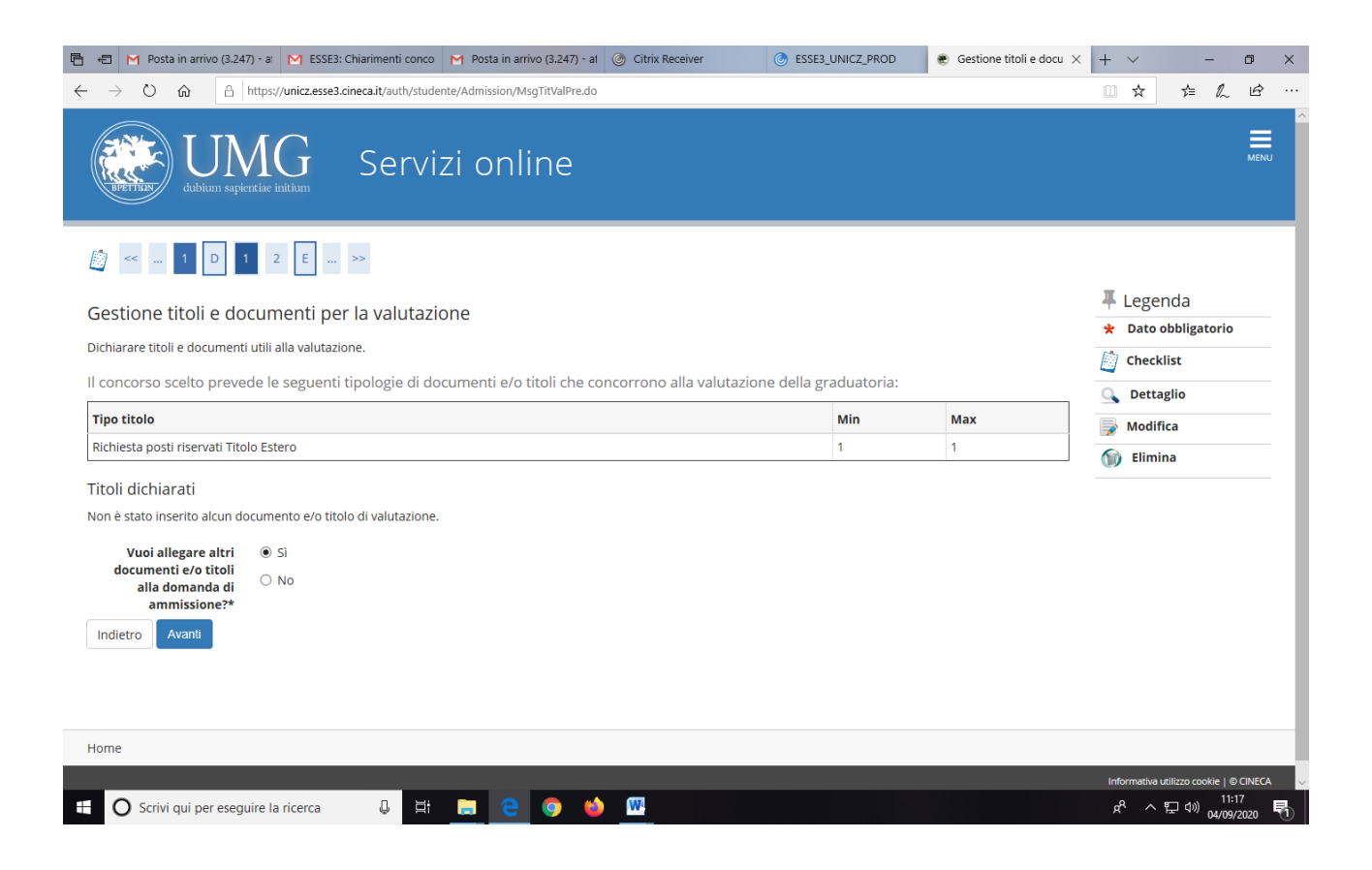

## In TIPOLOGIA seleziona nel menù a tendina **RICHIESTA POSTI RISERVATI TITOLO ESTERO**

## In TITOLO scrivi: **POSTO RISERVATO**

# ALLEGA IN PDF - RICHIESTA FIRMATA DI VOLER PARTECIPARE SUI POSTI RISERVATI.

| 🖶 🖅 M Posta in arrivo (3.247) -                         | a' M ESSE3: Chiarimenti conco M Posta in arrivo (3.247) - al 🎯 Citrix Receiver 🎯 ESSE3_UNICZ_PROD 💌 Dichiarazion | ie titolo d $	imes$ | + ~                | -                          | ø ×           |
|---------------------------------------------------------|----------------------------------------------------------------------------------------------------|---------------------|--------------------|----------------------------|---------------|
| $\leftarrow$ $\rightarrow$ O $\textcircled{a}$ $ $ http | ps://unicz.esse3.cineca.it/auth/studente/Admission/DichiarazioneTitoloValutazioneSubmit.do                       |                     | □ ☆                | \$≞ <i>l</i> ~             | \$ ···        |
| UNA dubiam sapienti                                     | G Servizi online                                                                                                 |                     |                    |                            | MENU          |
| ∅ ≪ … 1 D 1                                             | 2 E >>                                                                                                    |                     | _                  |                            |               |
| Dichiarazione titolo c                                  | li valutazione                                                                                                   |                     | 4 Leger            | nda                        | - 1           |
| Indicare i dati del titolo o del do                     | cumento di valutazione.                                                                                          |                     | * Dato o           | bbligatorio<br>ist         |               |
| Tipologia:*                                             | Richiesta posti riservati Titolo Estero                                                                          | $\sim$              |                    |                            | - 1           |
| Titolo:*                                                | POSTO RISERVATO                                                                                                  |                     |                    |                            | - 1           |
| Descrizione:                                            |                                                                                                    |                     |                    |                            | - 1           |
| Allegato:*                                              | Caratteri rimanenti: C:\Users\utente\Desktop\RICHIESTA PARTECIPAZIONE POSTI RIVERVATI - DOTT. ROSSI.pdf          | 2000                |                    |                            |               |
| Indietro Avanti                                         |                                                                                                    |                     |                    |                            |               |
| 🗄 🔘 Scrivi qui per eseguire                             | e la ricerca 🛛 📮 🔚 😑 💿 🧆 🚾                                                                                       |                     | я <sup>я</sup> ^ 1 | 日<br>口<br>(小) 11:<br>04/09 | 23<br>/2020 🖣 |

# alla richiesta "VUOI ALLEGARE NUOVI DOCUMENTI"?

# rispondi <u>NO</u> e vai AVANTI

| E ← M Posta in arrivo (3.247) - a M ESSE3: Chiar ← → ○ @ A https://unicz.esse3.cineca                                                                                                    | imenti conco M Posta in arrivo (3.247) -<br>.it/auth/studente/Admission/DettaglioTitol                                         | al 🕜 Citrix Receiver      | SSE3_UNICZ_PROD      | e Ge         | tione titoli e docu | → × + ×                                                     | -<br>¢ &                         | ☞ ×<br>☞ …                |
|----------------------------------------------------------------------------------------------------|----------------------------------------------------------------------------------------------------|---------------------------|----------------------|--------------|---------------------|-------------------------------------------------------------|----------------------------------|---------------------------|
| UMG<br>dubium superitae initium                                                                                                    | Servizi online                                                                                                    |                           |                      |              |                     |                                                             |                                  | MENU                      |
|                                                                                                    |                                                                                                    |                           |                      |              |                     |                                                             |                                  |                           |
| Gestione titoli e documenti per la<br>Dichiarare titoli e documenti utili alla valutazione.<br>Il concorso scelto prevede le seguenti tipo                                                                                                    | <b>valutazione</b><br>logie di documenti e/o titoli che                                                                        | concorrono alla valutazic | ne della graduatoria | :            |                     | <ul> <li>Legen</li> <li>Dato ol</li> <li>Checkli</li> </ul> | ida<br>bbligatorio<br>ist        |                           |
| Tipo titolo                                                                                                    |                                                                                                    |                           | Min                  | Ма           | c .                 |                                                             | (IIO<br>:a                       | - 1                       |
| Richiesta posti riservati Titolo Estero                                                                                                    |                                                                                                    |                           | 1                    | 1            |                     | 🕥 Elimin                                                    | a                                | - 1                       |
| Titoli dichiarati                                                                                                    |                                                                                                    |                           |                      |              |                     |                                                             |                                  | - 1                       |
| Tipologia                                                                                                    |                                                                                                    | Titolo                    | Azion                | i            |                     |                                                             |                                  | - 1                       |
| Richiesta posti riservati Titolo Estero                                                                                                    |                                                                                                    | POSTO RISERVATO           | 9                    | 3            |                     |                                                             |                                  | - 1                       |
| <ul> <li>Scrivi qui per eseguire la ricerca</li> <li>Scrivi qui per eseguire la ricerca</li> <li>Posta in arrivo (3,247) - a M ESSE3: Chiar</li> <li>O n A https://unicz.esse3.cineca</li> <li>M ESSE3: Chiar</li> <li>M ESSE3: Chiar&lt;</li></ul> | Hi Rota in arrivo (3.247) - intenti conco M Posta in arrivo (3.247) - iut/auth/studente/Admission/MsgTitValPost Dervizi online | al Citrix Receiver        | C ESSE3_UNICZ_PROD   | 0 € Co       | nferma dichiarazio  | x <sup>2</sup> ^ <sup>‡</sup><br>→ × + ×<br>□ ★             | ₽ (1)) 11:<br>04/09/<br>ー<br>た ん | 23<br>//2020 ♥<br>止☆ ···· |
|                                                                                                    |                                                                                                    |                           |                      |              |                     |                                                             |                                  |                           |
| Conferma dichiarazione titoli e do                                                                                                    | cumenti per la valutazion                                                                                                    | ie                        |                      |              |                     |                                                             |                                  |                           |
| Verificare le informazioni inserite relativamente ai                                                                                                    | titoli ed ai documenti inseriti per la val                                                                                     | lutazione.                |                      |              |                     |                                                             |                                  |                           |
| Tipologia                                                                                                    |                                                                                                    |                           | Tito                 | lo           |                     |                                                             |                                  |                           |
| Richiesta posti riservati Titolo Estero                                                                                                    |                                                                                                    |                           | POS                  | TO RISERVATO | )                   |                                                             |                                  |                           |
| Indietro Avanti                                                                                                    |                                                                                                    |                           |                      |              |                     |                                                             |                                  |                           |
| Home                                                                                                    |                                                                                                    |                           |                      | _            |                     | Information                                                 | utilizzo cookie                  |                           |
|                                                                                                    |                                                                                                    |                           |                      |              |                     | Informativa                                                 | a unizzo cookie                  |                           |
|                                                                                                    |                                                                                                    |                           |                      |              |                     |                                                             |                                  |                           |

## IMPORTANTE: LA COMPILAZIONE DEL QUESTIONARIO E'OBBLIGATORIA PER TUTTI ANCHE PER CHI INTENDE PRESENTARE UN'UNICA DOMANDA DI PARTECIPAZIONE

## ATTENZIONE UNA VOLTA CLICCATO SU CONFERMA IL QUESTIONARIO <u>NON È</u> <u>PIÙ MODIFICABILE e non è più possibile annullare l'intero processo.</u>

Nella pagina ELENCO QUESTIONARI, clicca su "Compila"

| Home                                                                                            | G<br>uittum                                                                                                    |                          | Esse3 Servizi online                                       |
|-------------------------------------------------------------------------------------------------|----------------------------------------------------------------------------------------------------|--------------------------|------------------------------------------------------------|
| Registrato                                                                                      | Image: Weight of the second second |                          | Legenda<br>* Dato obbligatorio                             |
| Area Riservata<br>Logout<br>Cambia Password                                                     | Questionario<br>QUESTIONARIO DOTTORATI *<br>Indietro                                                                                                    | Status Azioni<br>Compila | Check List  Questionario completo  Questionario incompleto |
| Home<br>Segreteria<br>Test di Ammissione                                                        |                                                                                                    |                          |                                                            |
| Test di Valutazione<br>Esami di Stato<br>Immatricolazione<br>Pagamenti                          |                                                                                                    |                          |                                                            |
| Dichiarazione Invalidità<br>Mobilità internazionale<br>Offerta formativa<br>Dipartimenti/Scuole |                                                                                                    |                          |                                                            |
| Corsi di Laurea<br>Specialistica/Magistrale<br>Specialistica/Magistrale a                       |                                                                                                    |                          | IT 🔺 🏲 🏥 🌜 17:00<br>09/07/2015                             |

Se presenti <u>una sola domanda</u> di partecipazione per l'ammissione a un corso di dottorato dell'Ateneo, a .a. 2020/2021, <u>seleziona il corso di Dottorato</u> al quale intendi partecipare e vai sempre "<u>Avanti</u>", SENZA SELEZIONARE GLI ALTRI CORSI DI DOTTORATO.

Alla fine clicca su "<u>Conferma"</u> ed <u>esci.</u>

In tal caso, nella stampa della domanda della domanda uscirà "Dichiara che l'ordine di priorità dei corsi di dottorato ai quali intende concorrere è il seguente":

1 - \_\_\_\_\_ "

<sup>&</sup>lt;u>Se, invece, presenti altra/altre domanda/e</u> di partecipazione per l'ammissione a corsi di dottorato dell'Ateneo, a.a. 2020/21, <u>seleziona i corsi secondo l'ordine di priorità per i quali intendi</u>

concorrere. Tale ordine deve essere identico, a pena di esclusione, in ciascuna delle domande presentate.

In tal caso, nella stampa della domanda della domanda uscirà "Dichiara che l'ordine di priorità dei corsi di dottorato ai quali intende concorrere è il seguente":

1 -\_\_\_\_\_"

2 - "

etc

Esempio compilazione Questionario nel caso di più domande di partecipazione:

Clicca sul corso di dottorato che scegli come prima priorità, e vai avanti

| Home                                                                                               | Juan                                                                                                    |                                                                                                    |                                                                 | Esse3 Servizi online           |
|----------------------------------------------------------------------------------------------------|----------------------------------------------------------------------------------------------------|----------------------------------------------------------------------------------------------------|-----------------------------------------------------------------|--------------------------------|
| ANGELA CARTA                                                                                       | HOME - Questionario<br>QUESTIONARIO<br>Le domande contrassegnate con (*) sono obbligatorie.                                                                                                    |                                                                                                    |                                                                 |                                |
| Area Riservata<br>Logout<br>Cambia Password                                                        | Priorità 1     TEORIA DEL DIRITTO ED ORDINE GIURIDICO ED ECON     ONCOLODIA MOLECOLARE E TRASLAZIONALE E TECN     SCIENZE DELLA VITA                                                                                      | KOMICO EUROPEO<br>KOLOGIE MEDICO-CHIRURGICHE INNOVATIVE                                                                                                    |                                                                 |                                |
| Home<br>Segreteria<br>Test di Ammissione                                                           | BIOMARCATORI DELLE MALATTIE CRONICHE E COMPI                                                                                                    | Undo                                                                                                    | Annulla                                                         | Avanti                         |
| Test di Valutazione<br>Esami di Stato<br>Immatricolazione<br>Pagamenti<br>Dichiarazione Invalidità | D'Precedente Permette di tornare indietro di una pagina     Undo Annulia tutte le modifiche fatte nella pagi     Annulia Esce dal questionario serza ripotrare le m     Avanti Permette di passare alla pagina successiva | . Nel caso in cui sia la prima ritorna al riepilogo<br>na, riportandola allo stato iniziale.<br>odifiche effettuate nella pagina corrente.<br>. Nel caso sia l'ultima passa al riepilogo o alla pa | o alla pagina di partenza del questionario.<br>gina di partenza |                                |
| Mobilità internazionale<br>Offerta formativa<br>Dipartimenti/Scuole<br>Corsi di Laurea             |                                                                                                    |                                                                                                    |                                                                 |                                |
| Specialistica/Magistrale a                                                                         | 1 🕞 🔼 🏉 🛄 🕅                                                                                                    |                                                                                                    |                                                                 | IT → III ↔ 11:15<br>03/07/2015 |

A seguire clicca sul corso di dottorato che scegli come seconda priorità e vai avanti.

A seguire clicca sul corso di dottorato che scegli come terza priorità e vai avanti. Oppure se non hai una terza priorità non selezionare niente e vai avanti.

Alla fine "<u>Conferma"</u> <u>o modifica</u> il questionario ed "<u>esci"</u>

| Home                                                                                    |                                                                                               |            | ^     |
|-----------------------------------------------------------------------------------------|-----------------------------------------------------------------------------------------------|------------|-------|
| Registrato                                                                              | HOWE - Questionario<br>QUESTIONARIO - QUESTIONARIO DOTTORATI                                  |            |       |
|                                                                                         | RIEPILOGO Questionario - QUESTIONARIO DOTTORATI                                               |            | - 1   |
| Area Riservata<br>Logout<br>Cambia Password                                             | Il questionario non è stato CONFERMATO.<br>Tutte le domande del questionario sono complete.   |            |       |
| Home<br>Segreteria                                                                      | Conferma Modifica                                                                             | Esci       |       |
| Test di Ammissione<br>Test di Valutazione                                               | PAGINA 1                                                                                      |            |       |
| Esami di Stato<br>Immatricolazione<br>Pagamenti<br>Dichiarazione Invalidità             | Priorità 1<br>BIOMARCATORI DELLE MALATTIE CRONICHE E COMPLESSE                                |            |       |
| Mobilità internazionale                                                                 | PAGINA 2                                                                                      |            |       |
| Offerta formativa<br>Dipartimenti/Scuole<br>Corsi di Laurea<br>Specialistica/Magistrale | Priorità 2<br>ONCOLOGIA MOLECOLARE E TRASLAZIONALE E TECNOLOGIE MEDICO-CHIRURGICHE INNOVATIVE |            |       |
| Specialistica/Magistrale a                                                              | PAGINA 3                                                                                      |            |       |
| Corsi di Formazione<br>Master 1° livello<br>Master 2° livello                           | Priorità 4<br>SCIENZE DELLA VITA                                                              |            |       |
|                                                                                         |                                                                                               | IT 🔺 🏲 📫 🕩 | 12:04 |

| Registrato                                                                                   | HOME » Questionario                                                                           |                                       |
|----------------------------------------------------------------------------------------------|-----------------------------------------------------------------------------------------------|---------------------------------------|
| ANGELA CARTA                                                                                 | QUESTIONARIO - QUESTIONARIO DOTTORATI<br>IRIEPILOGO                                           |                                       |
| <b>X</b>                                                                                     | Questionario - QUESTIONARIO DOTTORATI                                                         |                                       |
| Area Riservata<br>Logout<br>Cambia Password                                                  | Il questionario è stato CONFERMATO.                                                           | æ                                     |
| Home                                                                                         |                                                                                               |                                       |
| Segreteria                                                                                   | PAGINA 1                                                                                      |                                       |
| Test di Ammissione<br>Test di Valutazione<br>Esami di Stato                                  | Priorità 1<br>BIOMARCATORI DELLE MALATTIE CRONICHE E COMPLESSE                                |                                       |
| Pagamenti                                                                                    | PAGINA 2                                                                                      |                                       |
| Dichiarazione Invalidità<br>Mobilità internazionale<br>Offerta formativa                     | Priorità 2<br>Oncologia molecolare e traslazionale e tecnologie medico-chirurgiche innovative |                                       |
| Dipartimenti/Scuole                                                                          | PAGINA 3                                                                                      |                                       |
| Specialistica/Magistrale<br>Specialistica/Magistrale a<br>Ciclo Unico<br>Corsi di Formazione | Priorità 4<br>SCIENZE DELLA VITA                                                              |                                       |
| Master 1°livello<br>Master 2°livello<br>Dottorati                                            | Esci                                                                                          | 8                                     |
| 📀 🚞 🦉 (                                                                                      | 2 😼 🗇 🍘 🕮                                                                                     | IT <u>►</u> 📭 🏭 🌓 12:05<br>03/07/2015 |

A questo punto lo status del questionario è verde puoi andare avanti

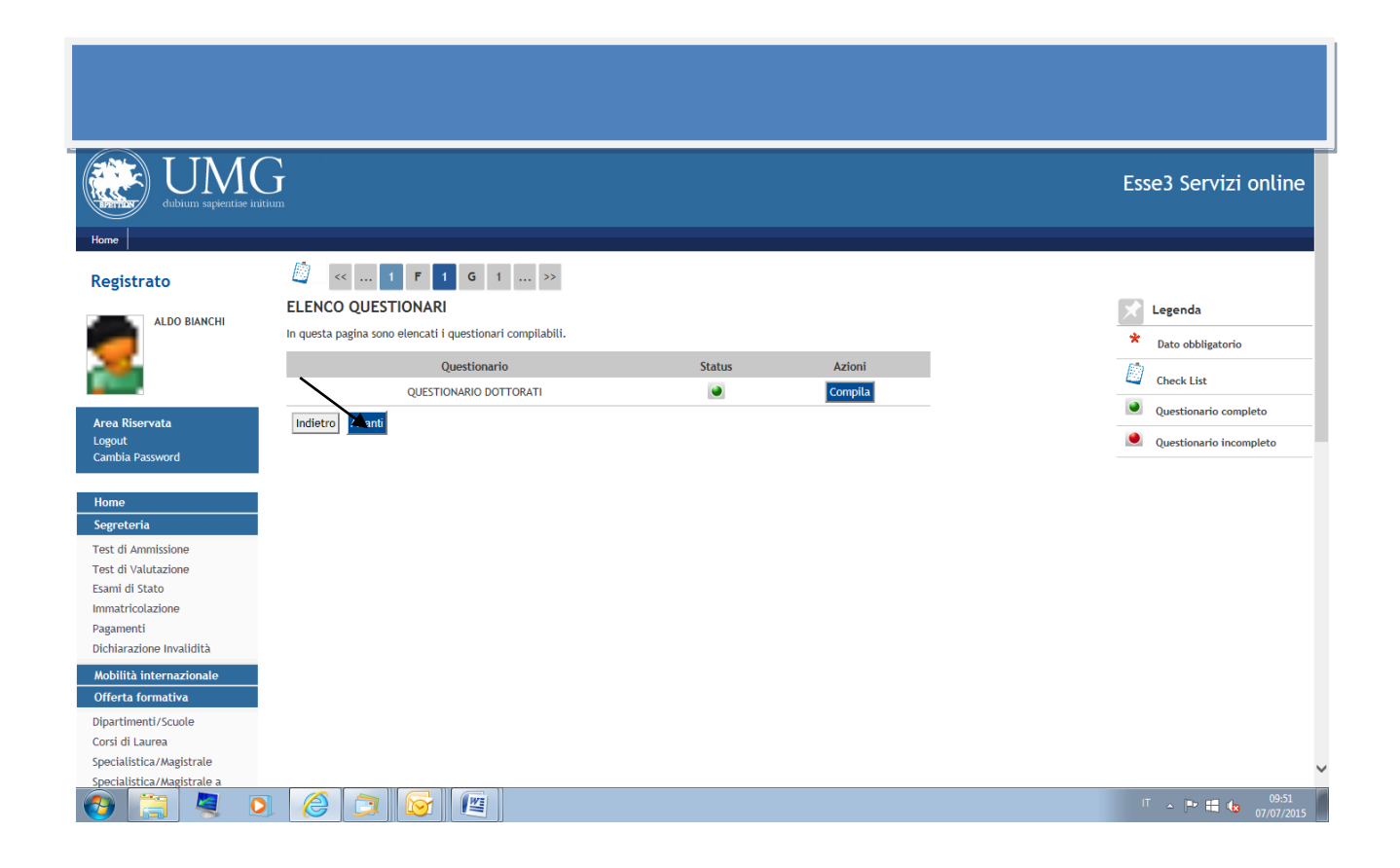

Al termine della compilazione della domanda on line "**Stampa la domanda di ammissione**" e la fattura del contributo per la partecipazione alla selezione di  $\in$  50,00 da effettuare tramite pagamento PagoPA; per le procedure di presentazione della domanda segui gli adempimenti previsti all'art. 4 del bando di concorso .

Vai a MENU' (in alto a destra) – SEGRETERIA - PAGAMENTI, sulla sinistra dello schermo in azzurro comparirà il numero di fattura: cliccando su di esso, si potranno visualizzare le due opzioni per il pagamento della quota di partecipazione con la procedura PagoPA (home banking o stampa AVVISO PER PAGOPA).

| Home                                        | J                         |                          |                  |                                               |                        |             |           | Esse3 Serviz  | i online   |
|---------------------------------------------|---------------------------|--------------------------|------------------|-----------------------------------------------|------------------------|-------------|-----------|---------------|------------|
| Registrato                                  | RIEPILOGO ISCRI           | ZIONE CONCORSO           | )                |                                               |                        |             |           |               |            |
| -                                           | Il processo di iscrizione | al concorso è stato comp | letato con succe | 550.                                          |                        |             |           |               |            |
| MARIO BIANCHI                               | 👝 Concorso di amm         | issione                  |                  |                                               |                        |             |           |               |            |
|                                             | Descrizione               |                          |                  | BIOMARCATORI D                                | ELLE MALATTIE CRONICHE | E COMPLESSE |           |               |            |
|                                             | Anno                      |                          |                  | 2015/2016                                     |                        |             |           |               |            |
| -                                           | Prematricola              |                          |                  | 2                                             |                        |             |           |               |            |
| Area Riservata<br>Logout<br>Cambia Dargurad | _ Categoria ammir         | istrativa ed ausili di   | invalidità       |                                               |                        |             |           |               |            |
| Cambia Password                             | Richiesta ausilio svo     | gimento prove            |                  | Si                                            |                        |             |           |               |            |
| Home                                        | Preferenze                |                          |                  |                                               |                        |             |           |               |            |
| Segreteria                                  | Preferenza Det            | taglio                   |                  |                                               | Scad. ammissione       | Scad. pro   | eimmatric | olazione      |            |
| Test di Ammissione                          | 1 DRC                     | 15 - BIOMARCATORI DELL   | E MALATTIE CRO   | NICHE E COMPLESSE                             |                        |             |           |               |            |
| Test di Valutazione<br>Esami di Stato       | Prove                     |                          |                  |                                               |                        |             |           |               |            |
| Immatricolazione                            | Descrizione               | Tipologia Data           | Ora Sede         | Pubblicazione esiti                           |                        | Materie     | Stato     | Voto/Giudizio |            |
| Pagamenti                                   | PUNTEGGIO TITOLI          |                          |                  | Non è prevista la pubblicazione di una classi | fica su WEB            |             |           |               |            |
| Dichiarazione Invalidità                    | PROVA SCRITTA             |                          |                  | Non è prevista la pubblicazione di una classi | fica su WEB            |             | -         | -             |            |
| Mobilità internazionale                     | Colloquio                 | \                        |                  | Non è prevista la pubblicazione di una classi | fica su WEB            |             | -         | -             |            |
| Offerta formativa                           |                           | *                        |                  |                                               |                        |             |           |               |            |
| Dipartimenti/Scuole                         | Home concorsi Stam        | pa domanda di ammissio   | he               |                                               |                        |             |           |               |            |
| Corsi di Laurea                             |                           |                          |                  |                                               |                        |             |           |               |            |
| Specialistica/Magistrale                    |                           |                          |                  |                                               |                        |             |           |               | ~          |
| Specialistica/Magistrale a                  |                           |                          |                  |                                               |                        |             |           |               | 12.52      |
| 🤭 🗒 🤻 🝳                                     |                           |                          |                  |                                               |                        |             |           | □ • P = 4     | 02/07/2015 |

<u>Se hai già caricato on line la domanda di ammissione ad un concorso e vuoi iscriverti anche ad un altro/altri concorso/i</u>, clicca su "<u>Segreteria</u>", "Test di Ammissione" e poi su "Procedi con l'ammissione".

| Home                                    | Esse3 Servizi online                                                                                                    |
|-----------------------------------------|----------------------------------------------------------------------------------------------------|
|                                         | CONCORSI DI AMMISSIONE                                                                                                    |
| Registrato                              | In questa pagina venegono riassunte la iscrizioni a Concorsi di ammissione effettuate fino a questo momento. Clicca sulla descrizione per visualizzare i dettabil di clascun Concorso di |
| UGO GATTO                               | antissione.                                                                                                    |
|                                         | Lista concorsi a cui si è iscritti                                                                                                    |
|                                         | BIOMARCATORI DELLE MALATTIE CRONICHE E COMPLESSE                                                                                                    |
|                                         | Proceduron Fammissiona                                                                                                    |
| A                                       |                                                                                                    |
| Logout                                  |                                                                                                    |
| Cambia Password                         |                                                                                                    |
|                                         |                                                                                                    |
| Home                                    |                                                                                                    |
| Segreteria                              |                                                                                                    |
| Test di Ammissione                      |                                                                                                    |
| Test di Valutazione                     |                                                                                                    |
| Esami di Stato                          |                                                                                                    |
| Pagamenti                               |                                                                                                    |
| Dichiarazione Invalidità                |                                                                                                    |
| Mobilità internazionale                 |                                                                                                    |
| Offerta formativa                       |                                                                                                    |
| Dipartimenti/Scuole                     |                                                                                                    |
| Corsi di Laurea                         |                                                                                                    |
| Specialistica/Magistrale                |                                                                                                    |
| Specialistica/Magistrale a              |                                                                                                    |
| (2) (2) (2) (2) (2) (2) (2) (2) (2) (2) | 💽 🔁 🚱 🕅                                                                                                    |

Si avverte che per ogni eventuale problema tecnico e/o operativo, è possibile aprire un apposito ticket al seguente link: <u>http://www.asi.unicz.it/helpdesk/</u>.